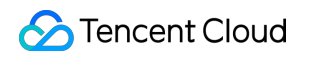

# Cloud Virtual Machine Getting Started Product Introduction

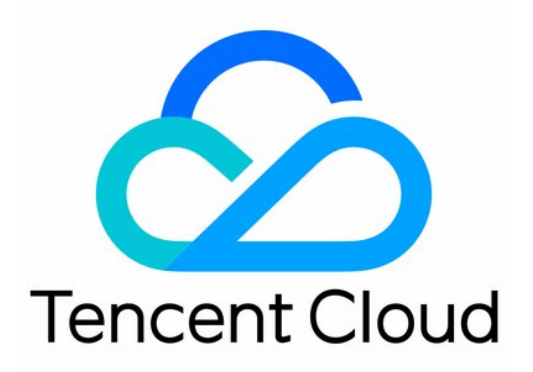

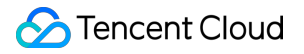

#### Copyright Notice

©2013-2018 Tencent Cloud. All rights reserved.

Copyright in this document is exclusively owned by Tencent Cloud. You must not reproduce, modify, copy or distribute in any way, in whole or in part, the contents of this document without Tencent Cloud's the prior written consent.

Trademark Notice

#### 🕗 Tencent Cloud

All trademarks associated with Tencent Cloud and its services are owned by Tencent Cloud Computing (Beijing) Company Limited and its affiliated companies. Trademarks of third parties referred to in this document are owned by their respective proprietors.

#### Service Statement

This document is intended to provide users with general information about Tencent Cloud's products and services only and does not form part of Tencent Cloud's terms and conditions. Tencent Cloud's products or services are subject to change. Specific products and services and the standards applicable to them are exclusively provided for in Tencent Cloud's applicable terms and conditions.

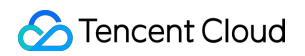

### Contents

Getting Started

register

Getting Started to CVM

Quick Configuration

Fast Coming Linux CVM

Fast Coming Windows CVM

**Custom Configuration** 

Select Billing Mode

Select Cloud Disk

Network Planning

Custom Configuration for Linux CVM

Custom Configuration for Windows CVM

# Getting Started register

Last updated : 2018-09-20 17:11:15

To facilitate your effective use of Tencent Cloud CVM, please complete the following steps to set up the CVM:

### Sign up for a Tencent Cloud account

If you already have a Tencent Cloud account, you can skip the sign-up step and make the following settings.

If you need to **Register** in the Tencent Cloud official website, see Sign up for Tencent Cloud for registration instructions.

### **Qualification Verification**

After you have signed up as a Tencent Cloud user, you need to go through qualification verification before the use of some products (such as the Postpaid CVM, COS, CDN). When you have passed the qualification verification, you can use all of Tencent Cloud services by default (except for those that specifically need a separate application for activation).

1. After the sign-up, click the button on the top right corner of the page to enter **User Center**:

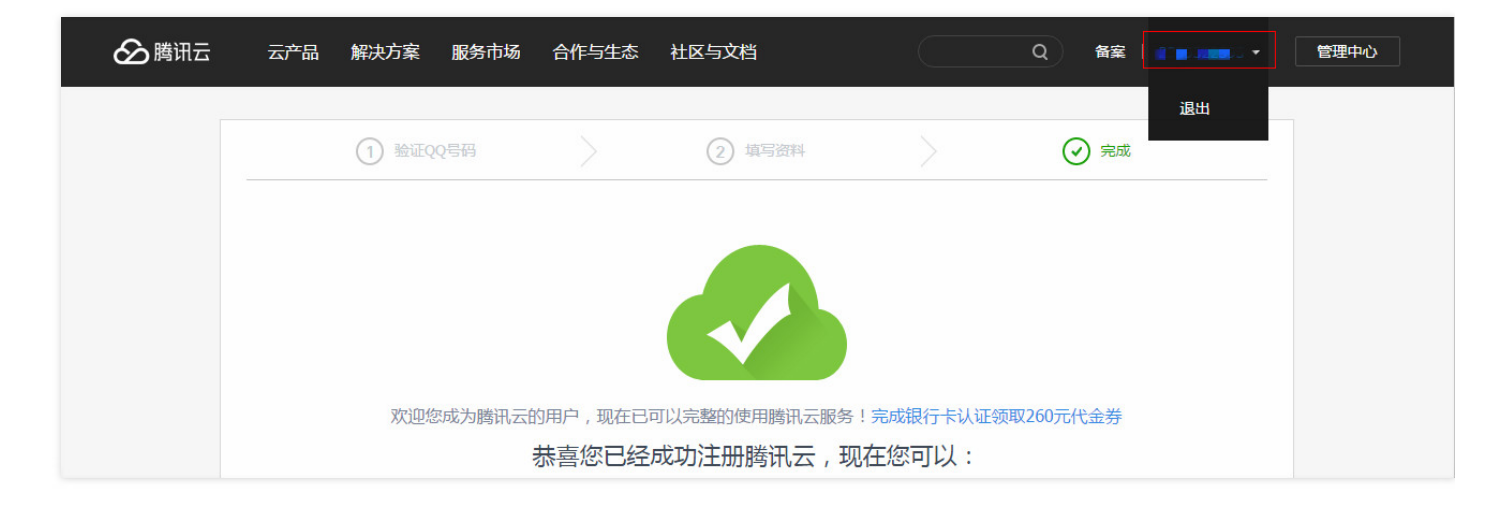

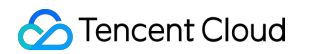

2. Click **Qualification Verification**, and complete the qualification verification by following the instructions on the page:

| 业务信息  |                     |                  |  |
|-------|---------------------|------------------|--|
| 行业信息: | IT/通信/电子服务 - 非      | 其他 修改            |  |
| 认证信息: | 资质认证 未认证<br>银行卡 未认证 |                  |  |
|       | 学生认证「未认证」           | 在校学生认证即可体验学生特权扶持 |  |

## Getting Started to CVM

Last updated : 2018-08-06 11:24:04

| 视频教程            | 视频教程          |
|-----------------|---------------|
| 配置选型标准          | 根据业务模型选型      |
|                 |               |
| ▶ 视频 	 ③ 05'59" | ▶ 视频 ③ 04'43" |

To facilitate your effective use of Tencent Cloud CVM, this document describes how to get started with CVM.

### Introductory Guide

The Introductory Guide helps you understand the basic concept of the CVM, and is suitable for users without any foundation and those who have just started using Tencent Cloud services. You will learn the following points:

- CVM Overview
- CVM Features and Advantages
- CVM Guide

### Advanced Guide

The Advanced Guide helps you choose the CVM that suits you better when making the purchase:

Before purchasing and using CVM, you first need to complete Registration and Verification.

- If you are not sure which configurations to choose, we will provide Configuration Recommendations for you, which represent the first choice for 80% of the cloud users. It is advised to follow the mainstream opinion for purchasing servers.
- You may click Price Calculator to view the price for the product portfolio that you need for the estimation of resource costs. You may add it to your purchase budget list for one-click purchase.

- When you are not sure how CVM charges you, the CVM Billing Mode Instruction can help you select the billing mode that suits your business scenarios.
- When you have no idea which model to choose among various options, CVM Model Selection can help you learn about the applicable scenarios and performance of different models so that you can choose the one that is suitable for your business scenarios.
- When you are not sure where to configure, Regions and Availability Zones can help you understand the optimum selection plan for regions and availability zones.

### **Practical Guide**

This Practical Guide provides detailed operation instructions for account registration, purchase, login and management of CVM. With this guide, you can get started with Windows and Linux CVMs easily.

### **Common Steps**

- 1. Register an account
- 2. Confirm the region and CVM configurations
- 3. Create a CVM
- 4. Log in to the CVM
- 5. Format and partition data disk
- 6. Install and deploy the application environment

For more information on operation instructions, please see Getting Started with Windows CVM and Getting Started with Linux CVM.

### CVM Lab

- 1. Experience CentOS CVM
- 2. Experience Ubuntu CVM

### High-level Guide

The High-level Guide provides more detailed CVM management and operation instructions to assist you in environment configuration and program installation. With this guide, you can complete the deployment of OPS of Window and Linux CVM.

### Windows CVM OPS Manual

- 1. Log in to Windows CVM
- 2. Data Disk Partitioning and Formatting

- 3. Environment Configuration
- 4. System Maintenance

#### Linux CVM OPS Manual

- 1. Log in to Linux CVM
- 2. Mount Data Disk in Linux
- 3. Install Software
- 4. Environment Configuration
- 5. Upload Documents
- 6. Common Operations and Commands in Linux
- 7. Access Public Network

### Others

- **Renewal:** If you want to continue using your CVM when it expires, the CVM Renewal document can guide you through manual or automatic renewal to avoid data loss or service interruption due to termination of instance upon its expiration.
- Adjustment of instance configurations: In the initial stage of application when the request volume is low, you can choose low hardware configuration. As the application quickly expands and the request volume surges, you can quickly adjust the hardware configuration using Adjust Instance Configurations to process the services faster and better cater to your changing demand.
- FAQ: If you still encounter other FAQ on CVM Management, we provide a set of frequently asked questions for your reference to help you quickly locate and solve problems.
- Question feedback: If you still have questions that are not resolved, please contact us via service hotline 4009-100-100, or give us feedback through Initiate a Ticket. We will get back to you the first time around!

# Quick Configuration Fast Coming Linux CVM

Last updated : 2018-10-10 20:04:22

This document describes how to use the features of Linux CVM to help beginners quickly get started with the creation and configuration of Tencent Cloud CVM.

### Step 1: Prepare and Select Model

### Signing up for a Tencent Cloud Account

New users need to register with Tencent Cloud official website. For more information, please see How to Sign up for Tencent Cloud.

### Specifying the Region and Availability Zone in Which the CVM Resides

How to select region:

• Near user's region.

The region of a CVM should be selected depending on your user's geographical location. The closer the CVM is to your users who access it, the shorter the access latency and the higher the access speed will be. For example, if most of your users are located near Yangtze River Delta, then Shanghai would be a good choice.

• Communicate via private network in the same region.

CVMs in the same region are interconnected with each other via private network, but those in different regions cannot communicate with each other via private network. Users who communicate with each other using multiple CVMs via private network need to choose the same region.

CVMs in the same region can communicate with each other via private network free of charge.

CVMs in different regions cannot communicate with each other via private network but only via public network with a charge.

### **Selecting CPM Configuration Solution**

The following configurations are recommended: "Model Recommendation"

- Entry: Suitable for start-up personal websites. For example, small websites such as personal blogs.
- Basic: Suitable for websites or applications with a certain number of visits. For example, large enterprise official websites, small e-commerce websites.
- Universal: Suitable for scenarios where cloud computing is frequently used. For example, portals, SaaS software, small Apps.

• Application: Suitable for applications demanding high concurrency and scenarios with high requirement for CVM network and computing. For example, large portals, e-commerce websites, game Apps.

If recommended configuration does not meet your needs, you can compare the configurations in More Models based on your actual needs. You can also Upgrade Configuration or Downgrade Configuration at any time after purchasing a CVM based on your business needs.

### **Choosing Billing Method**

Tencent Cloud provides two billing methods: Prepaid and Postpaid. For more information, please see Billing Methods.

If Postpaid method is selected, you need to complete Identity Verification.

### Step 2: Create Linux CVM

This step introduces how to create a Linux CVM. If it does not meet your requirements, you can configure your CVM by referring to Custom Configuration of Linux CVM document.

### Step 3: Log in to Linux CVM

This section describes how to log in to a Linux CVM. Login method varies depending on different scenarios. This step shows how to log in to the CVM through the console. For more information on other login methods, please see Log in to Linux Instance.

### Prerequisites

You need to use the admin account ID and the corresponding password to log in to the CVM.

- Admin account ID: It is always root for Linux instances (ubuntu for Ubuntu system users)
- Password: For quick configuration, the initial password is randomly assigned by the system. For detailed operations, see next section (View Internal Message and CVM Information).
   For more information, please see Login Password.

### Viewing Internal Message and CVM Information

After a CVM is purchased and created, the instance name, public IP address, private IP address, login name, initial login password and other information of the CVM are sent to your account via Internal Message.

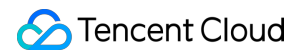

| 🖒 Console I                                                                  | Yroduids -                                                                                                    | English - | 13020005 Billing Centellicket 🛛 🐥 |
|------------------------------------------------------------------------------|----------------------------------------------------------------------------------------------------|-----------|-----------------------------------|
| Message Center                                                               | 6                                                                                                    |           | ^ v                               |
| Message Center<br>Internal Message<br>Message<br>auboroption<br>Announcement | C  Tencent Cloud  Tencent Cloud  Te |           |                                   |
|                                                                              | Reminder:         If you've purchased data disks, it's recommended to partition and format the server by the first time you log in to its for datalis, see Bartison and Format Limac XVII.         Tencent Cloud Team         2018.09.21                                                                                                    |           |                                   |

1) Log in to the CVM Console. You can see the public IP address, private IP address and other information after login.

- 1. Click Internal Message at the upper right corner.
- 2. New CVM and information including login name and password can be found in the Internal Message page.

#### Logging in to CVM Through the Console

1. Click **Log in** button in the operation column on the CVM list page to log in to the Linux CVM through WebShell.

| 🙆 Console I                                      | Products +              |                             |                         |                |                                                                             |                                              |                                            |                         | English   | h • 13020005 • Billing CenteiTicket 🌲     |
|--------------------------------------------------|-------------------------|-----------------------------|-------------------------|----------------|-----------------------------------------------------------------------------|----------------------------------------------|--------------------------------------------|-------------------------|-----------|-------------------------------------------|
| Cloud Virtual<br>Machine                         | Cloud Virtual Machine   |                             |                         |                |                                                                             |                                              |                                            |                         |           | CVM Usage Guide #                         |
| Cloud Virtual<br>Machine                         | Guangzhou(4) Shang      | hai(1) Beijing(1) Chengdu(0 | I) Chongqing(0) Hong K  | ong(0) Singapo | ore(0) Bangkok(1) Mumbai(0                                                  | I) Seoul(0) Tokyo(0)                         | Silicon Valley(0) Virginia(0)              | Toronto(0) Frankfurt(0) | Moscow(5) |                                           |
| Image<br>Cloud Block                             | Create Start up         | Shutdown Restart Rese       | password More actions * |                |                                                                             |                                              |                                            |                         |           | Project: All projects Use " to sp Q O O ± |
| Storage                                          | ID/Instance N Mon       | ito Status <sup>+</sup>     | Availability Zone T     | Model *        | Configuration                                                               | Primary IP                                   | CVM Billing Mode *                         | Network billing mode    | Project ▼ | Operation                                 |
| Snapshots V<br>SSH Key<br>Security Groups<br>EIP | □ ins-c3x4bhcd 。<br>未命名 | li () Running               | Shanghai Zone 2         | Standard S3#   | 1-core 1 GB 1 Mbps<br>System disk:HDD Cloud Storage<br>Network: Default-VPC | 118.25.142.178 (Pu D<br>172.17.0.4 (Private) | Postpaid<br>Created by<br>2018-09-21 15:37 | Bill by traffic         | 默认项目      | Log In fore *                             |

2. Enter the account ID "root" ("ubuntu" for Ubuntu system users) and the initial password from the internal message (or the modified password) to log in.

#### Note:

This terminal is exclusive, that is, only one user can log in through the console at a time.

### Step 4: Partition and Format Data Disk

#### Prerequisites

- Users who have purchased the data disk need to format it before use. Users who do not purchase data disk can skip this step.
- Make sure you have completed Step 3 to log in to the CVM.
- Mount data disks larger than 2 TB using GPT method. For more information, please see Partition and Format Data Disk Using GPT Partition Table.

### **Partitioning Data Disk**

1. Log in to Linux CVM by following the method described in Step 3.

#### Note:

It only supports partitioning of data disk, not system disk. Forced partitioning of system disk may lead to system crash or other serious problems, for which Tencent Cloud shall not be held liable.

2. Enter the command fdisk -I to check the data disk information.

In this example, a 54 GB data disk (/vdb) needs to be mounted.

#### Note:

Both fdisk -I and df -h commands are used to check the data disk information. However, using the command df -h does not display the information of the data disk if it has not been partitioned and formatted.

| [root@VM_118_162_c                                                                                                    | entos ~] <mark>#</mark> fdi                                                                    | sk -l                                                      |                                                      |          |                 |
|----------------------------------------------------------------------------------------------------|------------------------------------------------------------------------------------------------|------------------------------------------------------------|------------------------------------------------------|----------|-----------------|
| Disk /dev/vda: 53.<br>255 heads, 63 sect<br>Units = cylinders<br>Sector size (logic<br>I/O size (minimum/<br>Disk identifier: 0 | 7 GB, 5368709<br>ors/track, 65<br>of 16065 * 51<br>al/physical):<br>optimal): 512<br>xf5a25329 | 1200 byte<br>27 cyline<br>2 = 82252<br>512 byte<br>bytes / | es<br>ders<br>280 bytes<br>es / 512 byt<br>512 bytes | es       |                 |
| Device Boot<br>/dev/vda1 *                                                                                                    | Start<br>1                                                                                     | End<br>6528                                                | Blocks<br>52428768+                                  | Id<br>83 | System<br>Linux |
| Disk /dev/vdb: 53.<br>16 heads, 63 secto<br>Units = cylinders<br>Sector size (logic<br>I/O size (minimum/<br>Disk identifier: Ø | 7 GB, 5368709<br>rs/track, 104<br>of 1008 * 512<br>al/physical):<br>optimal): 512<br>×00000000 | 1200 byte<br>025 cylin<br>= 516090<br>512 byte<br>bytes /  | es<br>nders<br>5 bytes<br>es / 512 byt<br>512 bytes  | es       |                 |
| Disk /dev/vdb does<br>[root@VM_118_162_c                                                                                        | n't contain a<br>entos ~]#                                                                     | valid pa                                                   | artition tab                                         | le       |                 |

3. Partition the data disk. Perform the operations below by following the instructions on the interface:

- (1) Enter fdisk /dev/vdb (partition the data disk), and press Enter.
- (2) Enter n (create a new partition), and press Enter.
- (3) Enter p (create an extended partition), and press Enter.
- (4) Enter 1 (use the first primary partition), and press Enter.
- (5) Press Enter (use default settings).
- (6) Press Enter again (use default settings).
- (7) Enter wq (save partition table), and press Enter to start partitioning.

In this example, we only create one partition. Developers can create multiple partitions according to their own needs.

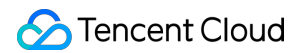

[root@VM\_118\_162\_centos ~]# fdisk /dev/vdb Device comtains neither a valid DOS partition table, nor Sun, SGI or OSF disklable Building a new DOS disklabel with disk identifier 0x2d8cd07a. Changes will remain in memory only, until you decide to write them. After that, of course, the previous content won't be recoverable. Warning: invalid flag  $0 \times 0000$  of partition table 4 will be corrected by w(rite) WARNING: DOS-compatible mode is deprecated. It's strongly recommended to switch off the mode (command 'c') and change display units to sectors (command 'u'). Command (m for help): n Command action e extended primary partition (1-4) P Partition number (1-4): 1 First cylinder (1-104025, default 1): Using default value 1 Last cylinder, +cylinders or +size{K,M,G} (1-104025, default 104025): Using default value 104025 Command (m for help): wq The partition table has been altered! Calling ioctl() to re-read partition table. Syncing disks. [root@VM\_118\_162\_centos ~]#

4. Use fdisk -I command to check that the new partition vdb1 has been created.

| [root@VM_118_162_ce                                                                                                    | entos ~]# fa                                                                               | lisk -l                                                                |                                                      |    |        |  |
|----------------------------------------------------------------------------------------------------|--------------------------------------------------------------------------------------------|------------------------------------------------------------------------|------------------------------------------------------|----|--------|--|
| Disk /dev/vda: 53.7<br>255 heads, 63 secto<br>Units = cylinders o<br>Sector size (logica<br>I/O size (minimum/o<br>Disk identifier: 0x | 9 GB, 536876<br>prs/track, 6<br>pf 16065 * 5<br>(1/physical)<br>ptimal): 5:<br>(f5a25329   | 091200 byta<br>5527 cylina<br>512 = 82253<br>): 512 byta<br>12 bytes / | es<br>ders<br>280 bytes<br>es / 512 byt<br>512 bytes | es |        |  |
| Device Boot                                                                                                    | Start                                                                                      | End                                                                    | Blocks                                               | Id | System |  |
| ∕dev/vda1 *                                                                                                    | 1                                                                                          | 6528                                                                   | 52428768+                                            | 83 | Linux  |  |
| Disk /dev/vdb: 53.7<br>16 heads, 63 sector<br>Units = cylinders o<br>Sector size (logica<br>I/O size (minimum/o<br>Disk identifier: 0> | 2 GB, 536870<br>>s/track, 10<br>of 1008 * 53<br>(1/physical)<br>optimal): 53<br>(ce8d6a8f0 | 091200 byte<br>04025 cylin<br>12 = 516090<br>): 512 byte<br>12 bytes / | es<br>nders<br>6 bytes<br>es / 512 byt<br>512 bytes  | es |        |  |
| Device Boot                                                                                                    | Start                                                                                      | End                                                                    | Blocks                                               | Id | System |  |
| /dev/vdb1                                                                                                    | 1                                                                                          | 104025                                                                 | 52428568+                                            | 83 | Linux  |  |
| [root0VM_118_162_ce                                                                                                    | entos ~]# _                                                                                |                                                                        |                                                      |    |        |  |
|                                                                                                    |                                                                                            |                                                                        |                                                      |    |        |  |

**Formatting Data Disk** 

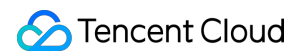

#### 1. Format a new partition

The newly created partition needs to be formatted. You can use a file system format based on your own needs, such as ext2 or ext3. In this example, ext3 is used.

Use the following command to format the new partition:

mkfs.ext3 /dev/vdb1

[root@VM\_118\_162\_centos ~]# mkfs.ext3 /dev/vdb1 mke2fs 1.41.12 (17-May-2010) Filesystem label= OS type: Linux Block size=4096 (log=2) Fragment size=4096 (log=2) Stride=0 blocks, Stripe width=0 blocks 3276800 inodes, 13107142 blocks 655357 blocks (5.00%) reserved for the super user First data block=0 Maximum filesystem blocks=4294967296 400 block groups 32768 blocks per group, 32768 fragments per group 8192 inodes per group Superblock backups stored on blocks: 32768, 98304, 163840, 229376, 294912, 819200, 884736, 1605632, 2654208, 4096000, 7962624, 11239424 Writing inode tables: done Creating journal (32768 blocks): done Writing superblocks and filesystem accounting information: done This filesystem will be automatically checked every 29 mounts or 180 days, whichever comes first. Use tune2fs -c or -i to override. [root@VM\_118\_162\_centos ]#

#### 2. Mount the partition

Use the following command to create mydata directory and mount the partition under this directory:

mkdir /mydata mount /dev/vdb1 /mydata

Use the following command to view the status of mounting:

#### df -h

The information of vdb1 shown in the red box indicates that the mounting is successful and the data disk is displayed.

| [root@VM_118_162_c | entos ~]# | mkdir | ∙∕myda  | ita   |         |   |
|--------------------|-----------|-------|---------|-------|---------|---|
| [root@VM_118_162_c | entos ~]# | mount | : /dev/ | ∕vdb1 | ∕mydata |   |
| [root@VM_118_162_c | entos ~]# | df -} | 1       |       |         |   |
| Filesystem         | Size      | Used  | Ava i l | Use%  | Mounted | 0 |
| ∕dev∕vda1          | 50G       | 1.7G  | 46G     | 4%    | /       |   |
| /dev/vdb1          | 50G       | 180M  | 476     | 17.   | ∕mydata |   |
| [root@VM_118_162_c | entos ~]# | _     |         |       |         |   |

3. Configure auto mount upon startup

To allow your CVM to be automatically mounted with data disk when it is restarted or started up, add the partition information to /etc/fstab .

Use the following command to add partition information:

echo '/dev/vdb1 /mydata ext3 defaults 0 0' >> /etc/fstab

Use the following command to make a check:

cat /etc/fstab

The information of vdb1 shown in the red box indicates that the partition information has been successfully added.

| [root@VM_118_162_ce | ntos ~]# echo '/dev/v               | db1 ∕mydata | ext3 defaults 0 0' | >> /etc/fstab |
|---------------------|-------------------------------------|-------------|--------------------|---------------|
| [root@VM_118_162_ce | ntos ~]# <mark>cat /etc/f</mark> st | ab          |                    |               |
| /dev/vda1           | /                                   | ext3        | noatime,acl,user_  | xattr 1 1     |
| proc                | ∕proc                               | proc        | defaults           | 00            |
| sysfs               | ∕sys                                | sysfs       | noauto             | 00            |
| debugfs             | /sys/kernel/debug                   | debugfs     | noauto             | 00            |
| devpts              | /dev/pts                            | devpts      | mode=0620,gid=5    | 00            |
| /dev/vdb1 /mudata e | xt3 defaults 0 0                    |             |                    |               |
| [root@VM_118_162_ce | ntos ~]# _                          |             |                    |               |

Now, you have completed the creation and basic configuration of a Linux CVM.

# Fast Coming Windows CVM

Last updated : 2017-11-30 11:39:23

This document describes how to easily use the features of CVM instances on Windows system and is designed to help beginners to get started with the creation and configuration of Tencent Cloud CVM quickly.

### Step 1: Prepare and Select Model

### Signing up for a Tencent Cloud Account

For new users to Tencent Cloud, please Register at Tencent Cloud official website. For more information, please see Signing Up for Tencent Cloud.

### Specifying the Region and Availability Zone

Rules for region selection:

• Be close to your users

The region of a CVM should be selected depending on your users' geographical location. The closer the CVM is to your customers who access it, the shorter the access latency and the higher the access speed will be. For example, if most of your users are in North America, then Toronto is a good choice.

• In the same region

CVMs in the same region communicate with each other via private network, If you need to use multiple CVMs via private network need to choose the same region.

CVMs in the same region can communicate with each other via private network free of charge. CVMs in different regions cannot communicate with each other via private network but only via public network with a charge.

### **Choosing Configurations**

You can compare the configurations in More Models based on your actual needs. You can also Upgrade Configuration at any time after purchasing a CVM based on your actual needs.

Note:

Windows CVM cannot be used as Public Network Gateway. If you want to use public network gateway, please refer to Quick Start for Linux CVM.

#### **Choosing Billing Method**

Tencent cloud supports Postpaid billing method. For more information, please see Billing Methods. If Prepaid method is selected, you need to complete Identity Verification.

### Step 2: Create a Windows CVM

This step describes how to create a Windows CVM. Let's take quick configuration as an example.

1. Log in to Tencent Cloud official website, go to **Products** -> **Compute** -> **Cloud Virtual Machine**, then click the **Experience** button to go to CVM Purchase Page, and click + **NEW** to start purchase.

| <b>Cloud Virtual Machine</b>             | 2                     |                               |       |
|------------------------------------------|-----------------------|-------------------------------|-------|
| Guangzhou(1) Shanghai                    | (0) Beijing(1) Hong K | ong(0) Toronto(1) Frankfurt(0 | )     |
| + New Start up                           | Shutdown Restart      | Reset password More action    | s ~   |
| ID/Name                                  | Monitor/Status        | Availability Zone             | Model |
| ins-Ifbttqsq<br>ccs_cls-<br>mu4chb30_nod | <b>II</b><br>Running  | Guangzhou Zone 2              | S2    |

- 2. Select a model.
- 3. Select a region. Choosing a region close to your users can minimize access latency and improve download speed.

| 1. Select the                 | region and m                   | nodel                               | 2. Select an i  | mage                      | 3. Select sto     | rage and network     | 4. Set information |
|-------------------------------|--------------------------------|-------------------------------------|-----------------|---------------------------|-------------------|----------------------|--------------------|
| Billing Mode (i)              | Postpaid                       |                                     |                 |                           |                   |                      |                    |
| Region                        | Guangzhou                      | Shanghai                            | Beijing         | Hong Kong                 | Toronto           | Frankfurt            |                    |
| c<br>Availability Zone<br>(j) | annot be changed a             | after the creation.<br>Beijing Zone | View My CVM Reg | ion <sup>®</sup> Detailed | Comparison 12     |                      |                    |
| Nodel                         | Standard S2                    | High IO I2                          | Memory Opti     | mized M2 C                | Compute Optimized | d C2 GPU Compute GN2 | 2                  |
|                               | Model                          |                                     | vCPU भ          |                           | MEM Y             | Support CBS          | S (i) Fee \$       |
|                               | <ul> <li>Standard S</li> </ul> | 32                                  | 1-core          |                           | 1G                | Yes                  | 0.04 USD/hour up   |
|                               |                                |                                     |                 |                           |                   |                      |                    |

4. Select an image. Select a Windows operating system that meets your requirement.

| 1. Select th      | e region and m      | odel         | 2. Select an | image     | 3. Select st | orage and net | twork  | 4. Set information |
|-------------------|---------------------|--------------|--------------|-----------|--------------|---------------|--------|--------------------|
| Selected conf     | iguration           |              |              |           |              |               |        |                    |
| Billing Mode      | Postpaid            |              |              |           |              |               |        |                    |
| Region            | North China (Beiji  | ing)         |              |           |              |               |        |                    |
| Availability Zone | Beijing Zone 2      |              |              |           |              |               |        |                    |
| Model             | Series 2、Standa     | rd S2、1-core | CPU, 2 G MEM |           |              |               |        |                    |
|                   |                     |              |              |           |              |               |        |                    |
| Image Provider    | Public Images       | Custom In    | hage Shared  | Image Ser | vice market  |               |        |                    |
| Operating         | CentOS              | CoreOS       | Debian       | FreeBSD   | OpenSUSE     | SUSE          | Ubuntu | Windows Server     |
| system            |                     |              |              |           | 1            | 1             |        |                    |
| System version    | Select the system v | version      | ~            |           |              |               |        |                    |

5. Select public network bandwidth. If you do not need to connect to the public network, set the bandwidth value to 0.

#### 6. Select CVM quantity and the usage period.

| System disk                           | Cloud Block Storage          | SSD Cloud Storage             | Local disk How to             | select <sup>12</sup>           |                              |
|---------------------------------------|------------------------------|-------------------------------|-------------------------------|--------------------------------|------------------------------|
|                                       | Local disk is fixed to 50GB. | The disk media type cannot t  | e changed after purchase , If | you choose local disk, CPU/MEN | //storage CANNOT be upgraded |
| Data disk (i)                         | Local disk                   |                               |                               |                                |                              |
|                                       | III<br>OGB                   | 1<br>100GB                    | 300GB                         | 500GB                          | - 0 + GB                     |
|                                       |                              |                               |                               |                                |                              |
| Network type (i)                      | Basic Network Vi             | rtual Private Cloud           |                               |                                |                              |
|                                       | Important: Products using ba | asic work and private network | cannot communicate. The ne    | twork CANNOT be changed afte   | r purchase                   |
| Bandwidth Billing                     | By Traffic                   |                               |                               |                                |                              |
| (i)<br>Bandwidth Can                  |                              |                               |                               |                                | - 1 + Mbps                   |
| A AN AN AN ANY AN ANALY A APPLICATION |                              |                               |                               |                                | 111003                       |

### 7. Set account name and login method.

| Project          | Default Project ~                                                                                                    |
|------------------|----------------------------------------------------------------------------------------------------|
| CVM Name         | Name after creation Name It Now                                                                                                    |
| Login Methods    | Set Password Automatic password generation                                                                                                    |
| User Name        | Note: Please keep your password in mind. If you forgot your password, please reset it on CVM Console.<br>administrator                                                       |
| Password         | Enter the CVM password                                                                                                    |
|                  | The password for Windows servers should contain 12-16 characters, including 3 of the following types: [a-z], [A-Z], [0-9] and special symbols [()'~!@#\$%^&*-+=_[{]:;'<>,?/] |
| Confirm          | Enter the CVM password again                                                                                                    |
| Security Groups  | New security group Existing Security Groups                                                                                                    |
| 0                | Open port 3389 on Windows CVMs V Preview Rules                                                                                                    |
|                  | To open other ports, you can New security group                                                                                                    |
| Security Service | FREE subscription Install components to activate security services (anti-DDoS, WAF, server protection)Details                                                                |
| Cloud Monitoring | FREE subscription<br>FREE cloud service monitoring, analysis, alarming, and server monitoring metrics (component installation required)Details                               |

For more information on how to view internal message, please see later steps.

### Step 3: Log in to Windows CVM

This section describes how to log in to the Windows CVM. You can use different login methods in different situations. We describe the steps to login on Console here. For more information on other login methods, please see Log in to Windows Instance.

### Preconditions

You need to use the admin account ID and the corresponding password to log in to the CVM.

- Admin account ID: It is always Administrator for Windows instances
- Password: For quick configuration, the initial password is randomly assigned by the system. For detailed operations, see next section (View Internal Message and CVM Information).
   For more information, please see Login Password.

### Viewing Internal Message and CVM Information

After a CVM is purchased and launched, the instance name, public IP address, private IP address, login name and initial login password of the CVM are sent to your account via Internal Message.

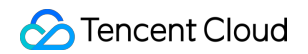

Tencent Cloud - CVM Purchase Result 2017-11-17 16:22:28

| rver operating s<br>tial password is | ystem is Ubuntu | Server 16.04.1 LTS | 64位, the default | account is ubuntu, the |
|--------------------------------------|-----------------|--------------------|------------------|------------------------|
| CVM name                             | CVM ID          | Network ID         | Private IP       | Public IP              |
| ccs_cls-<br>27zgwgda_n<br>ode        | ins-            | vpc-nnsfphpl       | _                | • •                    |
|                                      |                 |                    |                  |                        |

1. Log in to CVM Console to check public IP address, private IP address and other information of the CVM.

2. Click Internal Message at the upper right corner.

3. New CVM and information including login name and password can be found in Internal Message page.

Logging in to CVM via Console

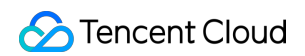

1. In the Action column of CVM list, click Log In button to connect to Windows CVM via VNC.

| Cloud Virtual<br>Machine | Cloud Virtual Machine                                                             |                             |               |                                                                          |                                                        |                        | CVM Usage Guide 🖄 |
|--------------------------|-----------------------------------------------------------------------------------|-----------------------------|---------------|--------------------------------------------------------------------------|--------------------------------------------------------|------------------------|-------------------|
| Cloud Virtual Machine    | Guangzhou(8)     Shanghai(0)     Beijing(0)       + New     Start up     Shutdown | Toronto(3)<br>Restart Renew | Reset pass    | word More actions                                                        | Use ' ' to split more t                                | han one keyword, and p | oress Q 😔 🔅 🖳     |
| Image                    | ID/Name Monitor/Status                                                            | Availability                | Model         | Configuration                                                            | Primary IP                                             | Project                | Operation         |
| Snapshots V              | ins-XXXXXX II<br>ccs_cls-jbbpidq Running                                          | Guangzhou<br>Zone 2         | \$1 <b>-Q</b> | 1-core 1GB 1Mbps<br>System disk:Cloud<br>Block Storage<br>Network: test2 | -<br>10.1.0.217(Private)                               | Default Project        | Log In More ∽     |
| Security Groups<br>EIP   | ccs_cls-jyhnnf10 Shut down                                                        | Guangzhou<br>Zone 2         | \$1 <b>4</b>  | 1-core 1GB 1Mbps<br>System disk:Cloud<br>Block Storage<br>Network: test2 | XX,XX,XX,XX (Public) <b>[</b> ]<br>10.1.0.179(Private) | Default Project        | Log In More 🗸     |

2. Select **Ctrl-Alt-Delete** from the top left corner, go to the system login interface:

|   | Send CtrlAltDel    |                                     |
|---|--------------------|-------------------------------------|
|   | Ctrl-Alt-Delete    |                                     |
|   | Ctrl-Alt-Backspace |                                     |
| l | Ctrl-Alt-F1        | Press Ctrl + Alt + Delete To Log in |
|   | Ctrl-Alt-F2        |                                     |
|   | Ctrl-Alt-F3        |                                     |
|   | Ctrl-Alt-F4        |                                     |
|   | Ctrl-Alt-F5        |                                     |
|   | Ctrl-Alt-F6        |                                     |
|   | Ctrl-Alt-F7        |                                     |
|   | Ctrl-Alt-F8        |                                     |
|   | Ctrl-Alt-F9        |                                     |
|   | Ctrl-Alt-F10       |                                     |
|   | Ctrl-Alt-F11       |                                     |
|   | Ctrl-Alt-E12       |                                     |

3. Enter the account ID (Admin) and the initial password from the internal message (or the password modified by you) to log in.

Note:

This terminal is exclusive, that is, only one user can log in through the console at a time.

### Step 4: Format and Partition Data Disk

The following example describes how to format a data disk on Windows 2012 R2.

### Preconditions

- After purchasing the data disks, you need to format them. Skip this step if you don't need data disks.
- Make sure you have logged in to the CVM as described in Step 3.

### **Formatting Data Disk**

1.Log in to Windows CVM by following the method described in Step 3.

2.Click Start -> Server manager -> tool - Computer management -> storage -> Disk management.

3.Right click on Disk 1 and select **Online**:

4.Right click and select Initialize disk:

5.Select **GPT** or **MBR** depending on the partitioning method, and click the **OK** button:

#### Note:

Make sure to select GPT as partitioning method if the disk is larger than 2 TB.

### Disk Partitioning (Optional)

1 Right click on unallocated space, and select New Simple Volume:

2.In the New Simple Volume Wizard pop-up window, click Next:

3.Enter the desired disk size for the partition, and click Next:

4.Enter the drive letter, and click **Next**:

5.Select File System -> Format Partition, and click Next:

6.Upon completing the New Simple Volume operation, and click **Complete**:

7.Open **Computer** in **Win** to view the new partition:

Now, you have completed the creation and basic configuration of a Windows CVM.

# Custom Configuration Select Billing Mode

Last updated : 2018-06-22 16:36:08

Tencent Cloud CVM instances support the following billing methods:

- **Prepaid**: This method requires customers to pay off the fees of a CVM instance for a period of one or multiple months/years in advance. It is cheaper than postpaid plan and is suitable for scenarios where device demands are estimated in advance.
- **Postpaid**: It is a flexible billing method for CVM instances. A CVM can be activated/terminated at any time and is billed by the actual usage, with a time granularity down to second. Fees are charged every hour on the hour with no need to pay in advance. This billing method is suitable for the scenarios where the demand for devices fluctuates dramatically, such as snap-up campaign on an e-commerce site, with the unit price 3-4 times higher than that of Prepaid billing method.

Prepaid and Postpaid billing methods are provided to satisfy user requirements in different scenarios. Comparison between these two methods is shown below. For more information, please see Billing Methods.

| Billing<br>method of<br>CVM | Prepaid            | Postpaid                                                                                                    |
|-----------------------------|--------------------|----------------------------------------------------------------------------------------------------|
| Payment<br>method           | Pay in advance     | Fees are frozen at the time of purchase and billed on an hourly basis                                                                                                    |
| Billing unit                | CNY/month          | CNY/sec                                                                                                    |
| Unit price                  | Unit price is low  | Original unit price is high and<br>reduced on a tiered basis<br>The unit price of a postpaid CVM<br>that is used for more than 15<br>consecutive days is basically the<br>same as that of a prepaid CVM. |
| Minimum<br>usage period     | At least one month | Fees are calculated per second<br>and settled per hour, and the<br>resources are released whenever<br>you purchase the service.                                                                          |

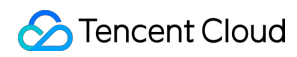

| Billing<br>method of<br>CVM                | Prepaid                                                                                                    | Postpaid                                                                                                    |
|--------------------------------------------|----------------------------------------------------------------------------------------------------|----------------------------------------------------------------------------------------------------|
| Adjustment<br>of instance<br>configuration | Configuration can be upgraded/downgraded<br>at any time. There is no limit on the number of<br>times a CVM can be upgraded, but downgrade<br>can only be performed once. | Configuration can be<br>upgraded/downgraded at any<br>time without limitation.                                                       |
| Application<br>scenario                    | Suitable for mature businesses with stable and long-term device demands                                                                                                  | Suitable for scenarios where the<br>demand for devices fluctuates<br>dramatically, such as snap-up<br>campaign on an e-commerce site |

# Select Cloud Disk

Last updated : 2018-08-09 17:56:47

To meet the needs of different customers in different application scenarios, Tencent Cloud provides the following recommendations for selecting a cloud disk:

### Local SSD Application Scenario

- Low latency: Access latency within microseconds.
- Logs for large online applications: Large online applications produce a large amount of log data, which require high-performance storage with less demand on storage reliability.
- Acts as temporary read cache: Local SSD has excellent random read performance (4 KB/8 KB/16 KB random read) and is suitable for read-only slaves for relational databases such as MySQL and Oracle. Since the cost for using memories is still higher than using SSDs, a local SSD can also be used as the secondary cache of cache services such as Redis and Memcache.
- Single point of failure (SPOF) risk: If SPOF risk exists, it is recommended to implement data redundancy at the application layer to ensure data availability. It is recommended to use SSD cloud storage for core business.

### HDD Cloud Storage Application Scenario

- HDD cloud storage has low storage cost, and the same level of data persistency as SSD cloud storage. It can be used as cold data backup and archive, with a maximum capacity of 16 TB for a single disk.
- It is suitable for scenarios that involve sequential reading and writing of large files, such as journal log, stream media service and data storage. It can satisfy the demands for offline analysis of massive data calculated in TBs under Hadoop framework.
- It is not suitable for OLTP core business.

### Premium Cloud Storage Application Scenario

- It is applicable to 90% of the I/O scenarios with the highest possible quality under the lowest possible prices
- It is suitable for medium to small sized databases, web servers and so on, and provides consistent I/O
  performance
- It meets the I/O demands for testing core businesses and developing integrated testing environments.

### SSD Cloud Storage Application Scenario

- High performance and high data reliability: SSD cloud storage utilizes best-in-class NVMe solid state storage as the disk media. It is suitable for I/O-intensive businesses and can provide long-term and ultraexcellent single disk performance.
- Medium and large databases: Supports medium and large relational database applications containing tables with millions of rows, such as MySQL, Oracle, SQL Server, and MongoDB.
- Core business systems: I/O-intensive applications and other core business systems with high data reliability requirements.
- Big data analysis: Supports distributed processing of TB/PB-level data for applications such as data analysis, data mining, and business intelligence.

For more application scenarios, please see Cloud Storage Application Scenarios.

# Network Planning

Last updated : 2018-06-22 16:32:03

Tencent Cloud Virtual Private Cloud (VPC) is a user-defined logically isolated network space on the Tencent Cloud, in which users can customize IP address range, IP address and routing policies. Therefore, you are recommended to use VPC.

To help you use Tencent Cloud VPC, Tencent Cloud provides the following suggestions on network planning:

### **Determining the Number of VPCs**

- Existing features:
  - VPC is region related. By default, cloud service products in different regions cannot communicate with each other over private network. For cross-region communication, you need to establish a Peering Connection.
  - By default, VPCs in the same region cannot communicate with each other over private network. For cross-VPC communication, you need to establish a Peering Connection.
  - By default, availability zones in the same VPC are interconnected with each other via private network.
- Suggestions:
  - If you need to deploy the system in multiple regions for your business, multiple VPCs are required. You
    can build a VPC close to the region of your customers to reduce access latency and improve access
    speed.
  - If you have deployed multiple businesses in the current region, and want to achieve network isolation among different businesses, you can build a VPC for each of your businesses in the current region.
  - If you have no requirement for multi-region deployment and network isolation among businesses, you can use only one VPC.

### **Determining Subnet Division**

- Existing features:
  - Subnet is an IP address block within a VPC, and all cloud resources in a VPC must be deployed in subnets.
  - In the same VPC, subnet IP address ranges must not overlap.
  - Tencent Cloud VPC supports private IPs within three IP address ranges: "10.a.0.0/8" (a is between 0 and 255), "172.b.0.0/16" (b is between 16 and 31), and "192.168.0.0/16".

- When a VPC has been created, the IP address range cannot be modified.
- Suggestions:
  - If only VPC subnet division is required, and communication between VPC and basic network/IDC is not involved, you can choose one of the above IP address ranges to create a new subnet.
  - If VPC needs to communication with basic network, establish a VPC with the IP address range of 10.
     [0~47].0.0/16 and its subsets as required.
  - If VPN needs to be established, local IP address range (VPC's IP address range) and peer IP address range (your IDC IP address range) cannot overlap. Therefore, avoid using peer IP address range when you create a subnet.
  - During subnet division, the number of available IPs in the IP address range should also be taken into account.
  - Finally, it is recommended that subnets can be divided according to the service modules within the same VPC business. For example, subnet A is used for WEB layer, subnet B is used for logic layer, and subnet C is used for DB layer. This helps facilitate access control and filtering using network ACL.

### **Determining Route Policies**

• Existing features:

A routing table consists of a series of routing policies that are used to control the outbound traffic direction of subnets within the VPC.

- Each subnet must be associated with one routing table only.
- Each routing table can be associated to multiple subnets.
- When a VPC is created, the system automatically generates a default routing table, which indicates that VPCs are interconnected with each other via private network.
- Suggestions:
  - If you do not need to control the traffic direction of subnets, and VPCs are interconnected with each other via private network by default, you can directly use the default routing table without the need to configure a custom routing policy.
  - If you need to control the traffic direction of subnets, please see the detailed description of Routing Table on the official website.

For more information on VPC, please see VPC.

# **Custom Configuration for Linux CVM**

Last updated : 2018-07-04 10:13:17

This document introduces the custom configuration of Linux CVM. Different from quick configuration, custom configuration provides full options, and you can choose the appropriate configuration based on your needs.

### Prerequisites

- 1. Before getting started with custom configuration, you need to complete Step 1 in "Quick Start for Linux CVM" document.
- 2. Go to the Tencent Cloud official website, select **Cloud Products** -> **Computing and Website** -> **CVM**, then click **Buy Now** button to enter the CVM purchase page.
- 3. Click **Custom Configuration** to go to the custom configuration interface.

### Selecting Region and Model

| 1.选择地域  | 与机型        | 2.选择镜像                | 3.选择有     | 7储与网络    | 4.设置(     | 言息      |            |       |                    |
|---------|------------|-----------------------|-----------|----------|-----------|---------|------------|-------|--------------------|
| 计费模式 ①  | 包年包月       | 按量计费                  | 详细对比区     |          |           |         |            |       |                    |
|         | — 华南地区 — — | - 华东地区 — -            | 华北地区 — —  | 东南亚均     | 地区        | - 北美地区  | 美国西部 ——    |       |                    |
| 地域      | 广州         | 上海                    | 北京        | 香港       | 新加坡       | 多伦多     | 硅谷         | 更多地域区 |                    |
|         | 不同地域云产品之   | 间内网不互通;选择             | 器靠近您客户的地域 | 1、可降低访问时 | 延、提高下载速度, | 查看我的云服多 | 务器地域□ 详细》  | 讨比≌   |                    |
| 可用区①    | 广州一区       | 广州三区                  |           |          |           |         |            |       |                    |
| 5/152 @ | / ///      | / ///                 |           |          |           |         |            |       |                    |
|         |            |                       |           |          |           |         |            |       |                    |
| 系列 (1)  | 系列1        | 系列2                   | 详细对比区     |          |           |         |            |       |                    |
| ᇷᅏ      | 标准型 61     | □<br>□<br>○<br>刑<br>1 |           |          |           |         |            |       |                    |
| 1/62    | 15VEEO1    | 1210 ET               |           |          |           |         |            |       |                    |
|         | 独享资源,自主规   | 划子机配置,欢迎;             | 告购专用宿主机>  |          |           |         |            |       |                    |
|         | 机型         |                       | CPU V     |          | 内存可       |         | 是否支持云硬盘    | 1     | 费用 \$              |
|         | ○ 标准型S1    |                       | 1核        |          | 1G        |         | 是          |       | <b>45.00</b> 元/月 起 |
|         | ● 标准型S1    |                       | 1核        |          | 26        |         | 早          |       | 85.00 元/日 起        |
|         | - MARTEON  |                       | 1194      |          | 10        |         | , <b>L</b> |       | 00.00 /0/5 12      |
|         | ○ 标准型S1    |                       | 1核        |          | 4G        |         | 是          |       | 149.00 元/月 起       |
| -       |            |                       |           |          |           |         |            |       |                    |

- 1. Select a billing method: Prepaid or Postpaid (users who cannot purchase postpaid CVMs need to complete Identity Verification first). For more information, please see Billing Methods.
- 2. Select a region and an availability zone. When you need more than one CVMs, it is recommended that you choose different availability zones to implement disaster recovery.
- 3. Select a model and configuration.

Based on different underlying hardware, Tencent Cloud offers two series of instances: **Series 1** and **Series 2** (also referred to as **last-generation instance** and **current-generation instance**). They respectively provide the following instance types:

- Last-generation instance types: Standard S1, High IO I1, MEM Optimized M1
- Current-generation instance types: Standard S2, High IO I2, MEM Optimized M2, Computing C2, GPUbased G2, FPGA-based FX2

It is recommended that you create an instance using a current-generation instance type to achieve optimal performance. For more information, please see Instance Types.

Note:

Series and models vary with different areas and availability zones.

Click Next Step: Select Image button to enter the image selection page.

### Selecting an Image

| 1.选择地域与机型 |         | 2.选择镜像   | 3.选择   | 与储与网络 4.设置信息 |          | 息    |        |                |
|-----------|---------|----------|--------|--------------|----------|------|--------|----------------|
| 镜像提供方 🛈   | 公共镜像    | 自定义镜像    | 共享镜像   | 服务市场         | ]        |      |        |                |
| 操作系统      | CentOS  | CoreOS   | Debian | FreeBSD      | OpenSUSE | SUSE | Ubuntu | Windows Server |
| 系统版本      | 请选择系统版本 |          | ~      |              |          |      |        |                |
|           | 上一步     | 下一步:选择存储 | 者与网络   |              |          |      |        |                |

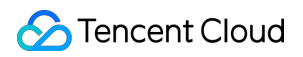

1. Select an image provider.

Tencent Cloud supports public images, custom images, shared images and service marketplace images. Select one by referring to Image Types.

We recommend that users who have just started using Tencent Cloud select public images.

2. Select an operating system.

Tencent Cloud provides various operating systems such as CentOS, CoreOS, Debian, FreeBSD, OpenSUSE, SUSE and Ubuntu. You need to build subsequent operating environment on your own.

3. Select a system version.

Click Next Step: Select Storage and Network button to enter the storage and network selection page.

### Selecting Storage and Network

| 1.选择地域与  | 前型                      | 2.选择镜像     | 3.选择存储与网络            | 各          | 4.设置信息 |              |   |   |   |      |
|----------|-------------------------|------------|----------------------|------------|--------|--------------|---|---|---|------|
| 系统盘      | <b>云硬盘</b><br>本地硬盘固定为50 | 本地硬盘<br>3B | 选购指引口                |            |        |              |   |   |   |      |
| 数据盘      | 本地硬盘                    |            |                      |            |        |              |   |   |   |      |
|          | UI OGB                  | 100        | GB                   | 1<br>300GB |        | 1<br>500GB   | _ | 0 | + | GB   |
| 网络类型 🛈   | 基础网络                    | 私有网络       |                      |            |        |              |   |   |   |      |
| 带竞计费模式 🛈 | 按带宽计费                   | 按使用流量      | 详细对比 <sup>12</sup>   |            |        |              |   |   |   |      |
| 带宽       | ●<br>0Mbps<br>● 分配免费公网  | 10M        | bps                  | 40Mbps     |        | l<br>200Mbps | - | 1 | + | Mbps |
| 服务器数量    | - 1                     | + 台        |                      |            |        |              |   |   |   |      |
| 购买时长     | 1个月 2                   | 3 半年       | 「日本」である。<br>1年 2年 3年 | 其他时代       | ŧ      |              |   |   |   |      |
| 自动续费     | □ 账户余额足领                | 8时,设备到期后   | 按月自动续费               |            |        |              |   |   |   |      |
| 费用:      | 元<br>上一步                | 下一步:设置信息   | 8                    |            |        |              |   |   |   |      |

1. Select the type of disk and the size of data disk.

Tencent Cloud provides cloud disk and local disk. (System disk size is optional. Default is 50 GB.)

- Cloud disk: Deliver high data reliability with the distributed three-copy mechanism.
- Local disk: A storage located on the physical machine where the CVM resides in, which allows low latency but may cause single point of failure risk. For the comparison, please see Product Category.
- 2. Select a network type.

Tencent Cloud provides two network types: basic network and VPC.

- Basic network: Suitable for new users. CVMs of the same user are interconnected via private network.
- VPC: Suitable for advanced users. Different VPCs are logically isolated from each other.

#### Note:

Public network gateway is an interface between VPC and public network, which can forward requests from CVMs without public IP in different subnets of the VPC. For more information, please see Public Gateway.

3. Select public network bandwidth.

Tencent Cloud provides two options: Bill-by-bandwidth or Bill-by-traffic.

- Bill-by-bandwidth: Select a fixed bandwidth. Packet loss occurs if this bandwidth is exceeded. This is suitable for scenarios with minor network fluctuation.
- Bill-by-traffic: The service is charged based on actual traffic usage. You can set a limit for peak bandwidth. Packet loss occurs when the instantaneous bandwidth exceeds this limit This is suitable for scenarios with large network fluctuations.
- 4. Select quantity.
- 5. Select usage period and renewal method (only for Prepaid CVMs).

Click Next Step: Set Information button to enter the information setting page.

### Setting Information

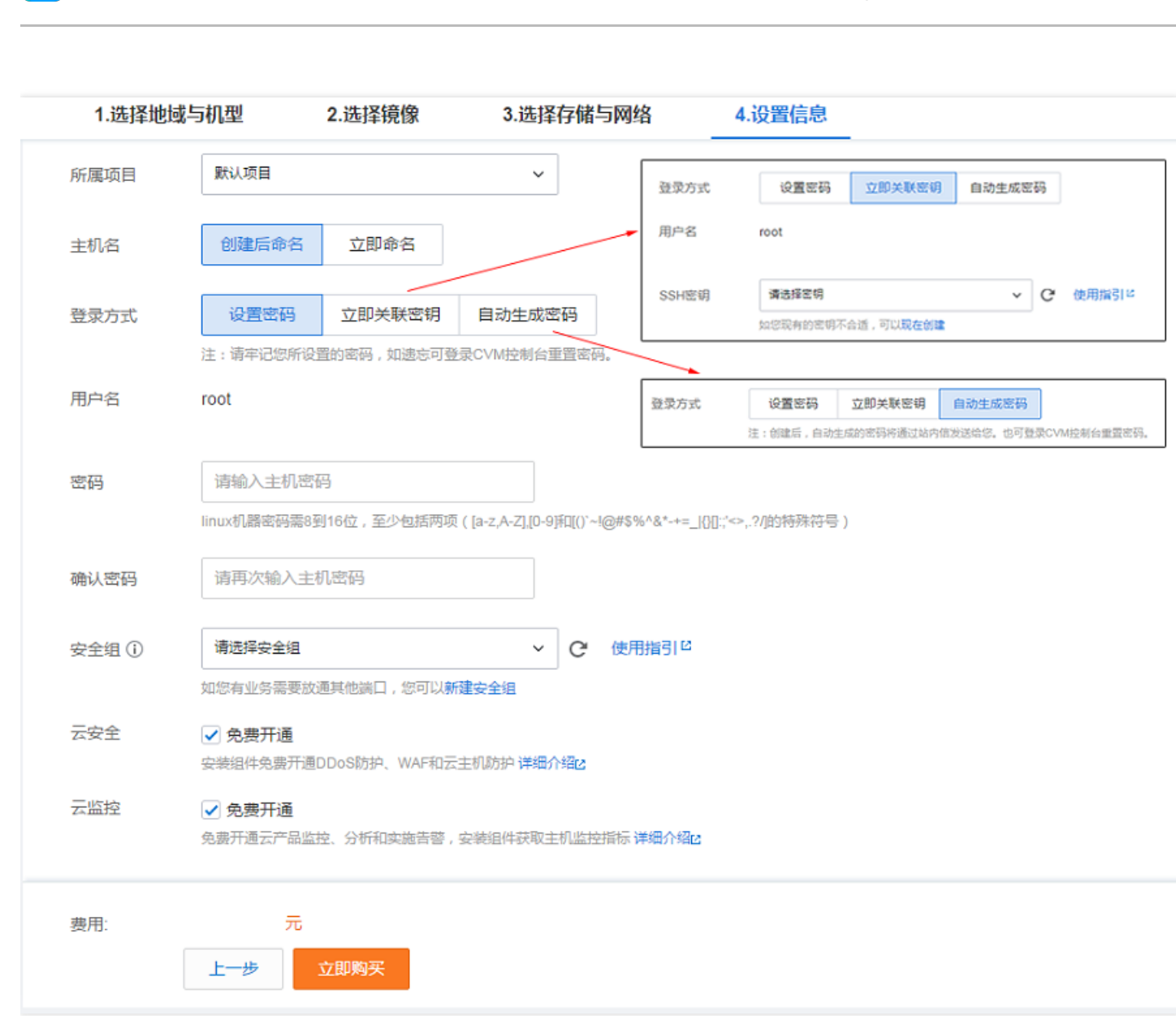

- 1. Set CVM name: You can choose "Name It after Creation" or "Name It Now".
- 2. Set login information:

Tencent Cloud

- Set Password: Enter a CVM password.
- Associate Key Now: Associate an SSH key. If you do not have a key or have an invalid key, click Create
   Now to create one. For more information, please see Create Key. For more information on SSH key,
   please see SSH Key.
- Automatically Generate Password: A system-generated password is sent to you via internal message.
- 3. Select security group (**Make sure that the login port 22 is enabled**. For more information, please see Security Group).

Click **Buy Now** button to complete the payment before you can log in to the console to check your CVM.

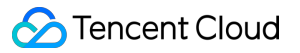

After the CVM is created, you will receive an internal message containing instance name, public IP address, private IP address, login name, initial login password, and other information. You can use these information to log in to and manage your instance. To ensure the security of your CVM, change your Linux login password as soon as possible.

Click here to complete subsequent configurations, including logging in to Linux CVM, formatting and partitioning data disk.

# **Custom Configuration for Windows CVM**

Last updated : 2018-07-04 10:15:56

This document introduces the custom configuration of Windows CVM. Different from quick configuration, custom configuration provides full options, and you can choose the appropriate configuration based on your needs.

### Prerequisites

- 1. Before getting started with custom configuration, you need to complete Step 1 in "Quick Start for Windows CVM" document.
- 2. Go to the Tencent Cloud official website, select **Cloud Products** -> **Computing and Website** -> **CVM**, then click **Buy Now** button to enter the CVM purchase page.
- 3. Click **Custom Configuration** to go to the custom configuration interface.

### Selecting Region and Model

| 1.选择地域  | 与机型        | 2.选择镜像            | 3.选择得      | 字储与网络     | 4.设置     | 言息      |         |       |                     |
|---------|------------|-------------------|------------|-----------|----------|---------|---------|-------|---------------------|
| 计费模式 ①  | 包年包月       | 按量计费              | 详细对比区      |           |          |         |         |       |                     |
|         | — 华南地区 — — | 华东地区 — —          | 华北地区 ————  | 东南亚坦      | 1X       | - 北美地区  | 美国西部    |       |                     |
| 地域      | 广州         | 上海                | 北京         | 香港        | 新加坡      | 多伦多     | 硅谷      | 更多地域□ |                     |
|         | 不同地域云产品之   | 间内网不互通;选择         | F最靠近您客户的地址 | 或,可降低访问时。 | 毛、提高下载速度 | 查看我的云服务 | 号器地域□ 详 | 细对比口  |                     |
|         |            | 下至一回              |            |           |          |         |         |       |                     |
| -Mile U | / //1_1    | / 7  <u> </u> _LΔ |            |           |          |         |         |       |                     |
|         |            |                   |            |           |          |         |         |       |                     |
| 系列 (1)  | 系列1        | 系列2               | 详细对比区      |           |          |         |         |       |                     |
|         |            |                   |            |           |          |         |         |       |                     |
| 机型      | 标准型S1      | 高10型11            |            |           |          |         |         |       |                     |
|         | 独享资源,白主规   | 划子机配置,欢迎;         | 告购专用宿主机>   |           |          |         |         |       |                     |
|         | 机型         |                   | CPU V      |           | 内存可      |         | 是否支持云硬的 | 豊 ()  | 费用♀                 |
|         | ○ 标准型S1    |                   | 1核         |           | 1G       |         | 是       |       | <b>45.00</b> 元/月 起  |
|         |            |                   |            |           |          |         | _       |       |                     |
|         | • 你准型51    |                   | 1核         |           | 26       |         | 定       |       | 85.00 元/月 起         |
|         | ○ 标准型S1    |                   | 1核         |           | 4G       |         | 是       |       | <b>149.00</b> 元/月 起 |
|         | TT IL MUTT | ~ /7              |            |           |          |         |         |       |                     |
|         | トー步:选择     | 見像                |            |           |          |         |         |       |                     |

- 1. Select a billing method: Prepaid or Postpaid (users who cannot purchase postpaid CVMs need to complete Identity Verification first). For more information, please see Billing Methods.
- 2. Select a region and an availability zone. When you need more than one CVMs, it is recommended that you choose different availability zones to implement disaster recovery.
- 3. Select a model and configuration.

Based on different underlying hardware, Tencent Cloud offers two series of instances: **Series 1** and **Series 2** (also referred to as **last-generation instance** and **current-generation instance**). They respectively provide the following instance types:

- Last-generation instance types: Standard S1, High IO I1, MEM Optimized M1
- Current-generation instance types: Standard S2, High IO I2, MEM Optimized M2, Computing C2, GPUbased G2, FPGA-based FX2

It is recommended that you create an instance using a current-generation instance type to achieve optimal performance. For more information, please see Instance Types.

Note:

Series and models vary with different areas and availability zones.

Click Next Step: Select Image button to enter the image selection page.

### Selecting an Image

| 1.选择地域与 | 5机型     | 2.选择镜像   | 3.选择        | 存储与网络   | 4.设置信    | 恴    |        |                |
|---------|---------|----------|-------------|---------|----------|------|--------|----------------|
| 镜像提供方〔〕 | 公共镜像    | 自定义镜像    | 共享镜像        | 服务市场    |          |      |        |                |
| 操作系统    | CentOS  | CoreOS   | Debian      | FreeBSD | OpenSUSE | SUSE | Ubuntu | Windows Server |
| 系统版本    | 请选择系统版本 | 2        | ~           |         |          |      |        |                |
|         | 上一步     | 下一步:选择存储 | <b>春与网络</b> |         |          |      |        |                |

1. Select an image provider.

Tencent Cloud supports public images, custom images, shared images and service marketplace images.

Select one by referring to Image Types document.

We recommend that users who have just started using Tencent Cloud select public images, which contain legitimate Windows operating system. You need to build subsequent operating environment on your own.

- 2. Select an operating system: Windows Server.
- 3. Select a system version.
  - The system contains legitimate activation key at no extra charge (except for the North America region).
  - Suitable for running programs developed under Windows, such as .NET.
  - Support SQL Server and other more databases (you need to install it yourself).

Click Next Step: Select Storage and Network button to enter the storage and network selection page.

### Selecting Storage and Network

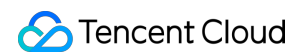

| 1.选择地域与  | 动型                       | 2.选择镜像           | 3.选择存储与                       | 网络                                                                                                    | 4.设置信息 |              |     |   |      |
|----------|--------------------------|------------------|-------------------------------|----------------------------------------------------------------------------------------------------|--------|--------------|-----|---|------|
| 系统盘      | <b>云硬盘</b><br>本地硬盘固定为500 | 本地硬盘             | 选购指引口                         |                                                                                                    |        |              |     |   |      |
| 数据盘      | 本地硬盘                     |                  |                               |                                                                                                    |        |              |     |   |      |
|          | III<br>0GB               | 100              | GB                            | 1<br>300GB                                                                                               |        | 1<br>500GB   | - 0 | + | GB   |
| 网络类型 (i) | 基础网络                     | 私有网络             |                               |                                                                                                    |        |              |     |   |      |
| 带宽计费模式 🛈 | 按带宽计费                    | 按使用流量            | 详细对比口                         |                                                                                                    |        |              |     |   |      |
| 带宽       | ●<br>Mbps<br>✔ 分配免费公网    | i<br>10MI<br>IIP | ops                           | l<br>40Mbps                                                                                              |        | l<br>200Mbps | - 1 | + | Mbps |
| 服务器数量    | - 1 +                    | 台                |                               |                                                                                                    |        |              |     |   |      |
| 购买时长     | 1个月 2                    | 3 半年             | 新 <mark>2新 7新</mark><br>1年 2年 | 3年<br>其他时<br>1<br>1<br>1<br>1<br>1<br>1<br>1<br>1<br>1<br>1<br>1<br>1<br>1<br>1<br>1<br>1<br>1<br>1<br>1 | £      |              |     |   |      |
| 自动续费     | 账户余额足够                   | 时,设备到期后          | 按月自动续费                        |                                                                                                    |        |              |     |   |      |
| 费用:      | 元                        | 下一步:设置信息         | 8.                            |                                                                                                    |        |              |     |   |      |

### 1. Select the type of disk and the size of data disk.

Tencent Cloud provides cloud disk and local disk. (System disk size is optional. Default is 50 GB.)

- Cloud disk: Deliver high data reliability with the distributed three-copy mechanism.
- Local disk: A storage located on the physical machine where the CVM resides in, which allows low latency but may cause single point of failure risk. For the comparison, please see Product Category.

#### 2. Select a network type.

Tencent Cloud provides two network types: basic network and VPC.

- Basic network: Suitable for new users. CVMs of the same user are interconnected via private network.
- VPC: Suitable for advanced users. Different VPCs are logically isolated from each other.

#### Note:

Windows CVM cannot be used as Public Network Gateway. Users who need public network gateway can refer to Quick Start for Linux CVM.

3. Select public network bandwidth.

Tencent Cloud provides two options: Bill-by-bandwidth or Bill-by-traffic.

- Bill-by-bandwidth: Select a fixed bandwidth. Packet loss occurs if this bandwidth is exceeded. This is suitable for scenarios with minor network fluctuation.
- Bill-by-traffic: The service is charged based on actual traffic usage. You can set a limit for peak bandwidth. Packet loss occurs when the instantaneous bandwidth exceeds this limit This is suitable for scenarios with large network fluctuations.
- 4. Select quantity.
- 5. Select usage period and renewal method (only for Prepaid CVMs).

Click **Next Step: Set Information** button to enter the information setting page.

### Setting Information

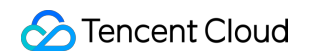

| 1.选择地域与机型 |                       | 2.选择镜像               | 3.选择存储与网络                         | 4.设置信息                      |
|-----------|-----------------------|----------------------|-----------------------------------|-----------------------------|
| 所属项目      | 默认项目                  |                      | ~                                 |                             |
| 主机名       | 创建后命名                 | 立即命名                 |                                   |                             |
| 登录方式      | 设置密码<br>注:请牢记您所很      | 自动生成密码               | CVM控制台重置密码。                       |                             |
| 用户名       | administrator         |                      |                                   |                             |
| 密码        | 请输入主机器<br>windows机器密码 | 霄码<br>马需12到16位,至少包括- | 三项([a-z],[A-Z],[0-9和[()`~!@#\$%^i | &*-+=_ {][];;'<>,.?/]的特殊符号) |
| 确认密码      | 请再次输入主                | 目的                   |                                   |                             |
| 安全组 🛈     | 请选择安全组如您有业务需要放        | 如通其他端口,您可以新建         | ✓ C 使用指引 <sup>12</sup><br>按全组     |                             |
| 云安全       | ✓ 免费开通<br>安装组件免费开试    | 重DDoS防护、WAF和云主       | 机防护 详细介绍也                         |                             |
| 云监控       | ✓ 免费开通 免费开通云产品!       | 益控、分析和实施告警,          | 装组件获取主机监控指标 详细介绍。                 | 3                           |
| 费用:       | 元<br>上 <del>一步</del>  | 立即购买                 |                                   |                             |

- 1. Set CVM name: You can choose "Name It after Creation" or "Name It Now".
- 2. Set login information: You can set a password or use a system-generated password. The password you set can be modified after creation of CVM, the system-generated password is sent to you via internal message.
- 3. Select security group (**Make sure that the login port 3389 is enabled**. For more information, please see Security Group).

Click **Buy Now** button to complete the payment before you can log in to the console to check your CVM.

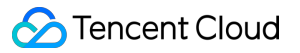

After the CVM is created, you will receive an internal message containing instance name, public IP address, private IP address, login name, initial login password, and other information. You can use these information to log in to and manage your instance. To ensure the security of your CVM, change your Windows login password as soon as possible.

Click here to complete subsequent configurations, including logging in to Windows CVM, formatting and partitioning data disk.